## Fonctionnement du script découpage d'une photo en lamelles

- ouvrir l'image et la **déverrouiller** d'un double-clic
- activer le script et clic sur play

## première lamelle:

**attention**: le tracé se positionnant automatiquement sur le bord gauche de l'image il n'y a pas de déplacement à effectuer pour la première lamelle

- valider et laisser le script se terminer

## pour les lamelles suivantes:

- clic sur play
- déplacer le tracé au bord de l'image pour découper la lamelle suivante
- vérifier que les paramètres de positionnement du tracé soient :
  - en abscisse: la largeur de la lamelle plus la largeur de l'interstice
  - en ordonnée: 0,00
  - pour les autres paramètres : → voir capture 2
- valider
- répéter la procédure jusqu'à épuisement

ouvrir la seconde image, la déverrouiller et recommencer la procédure de découpe puis juxtaposer les deux plans de travail et glisser les calques de l'un dans l'autre

le script a été créé pour découper des lamelles verticales de 800 x 20 px

## pour adapter le script à d'autres dimensions :

- ouvrir toutes les boites de dialogue du script
- activer le nom du script sans lancer l'execution
- dans le menu local du panneau, clic sur réenregistrer
- lancer l'exécution et modifier les valeurs

réenregistrer le nouveau script sous un nouveau nom